## Zoom接続テストにあたっての留意点

1. Zoomへの参加

- 2. Zoomのインストール(略)
- 3. 研修参加にあたっての留意点
- 4. 受講の際のID, パスコード
- 5. 接続テストについて
- 6. 画面共有について
- 7. ブレイクアウトルームについて

※Zoomは、パソコンなどを使って、研修会や会議などをインターネット上で開催・参加することのできるツールです。

本研修は、このZoomを使用します。

※本書は、Zoomがダウンロード&インストールされているパソコンでの使用を前提に記述します。インストールされていない場合は別紙をご確認ください。

### Zoomに参加する方法は2パターンあります

A:メール等により通知されたURLをクリックする

B: ID、パスコードを入力する⇒※Zoomをインストールしていることが必要

※次ページはBの方法をお示しします

2021/9/23

千葉県主任・主任更新研修2021

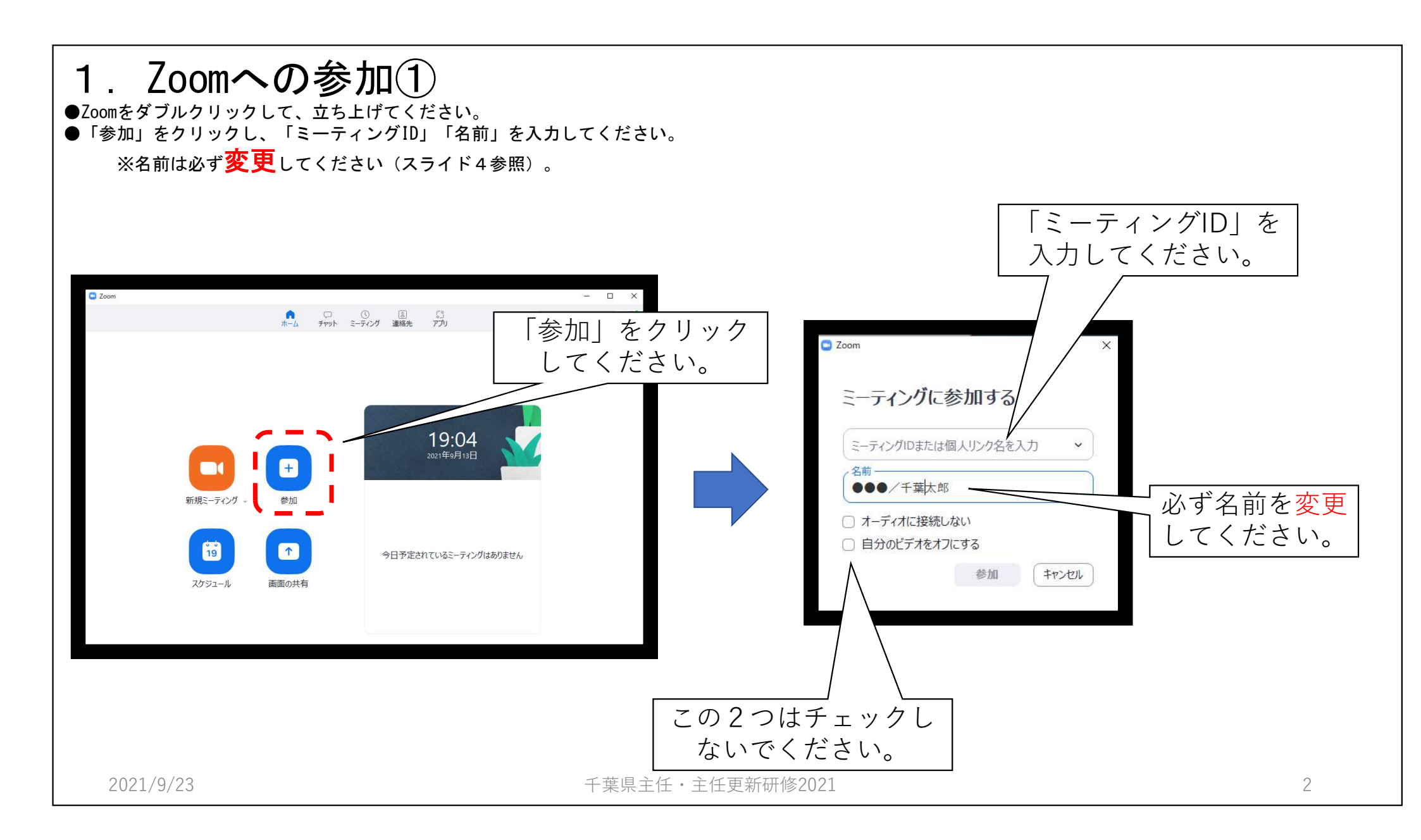

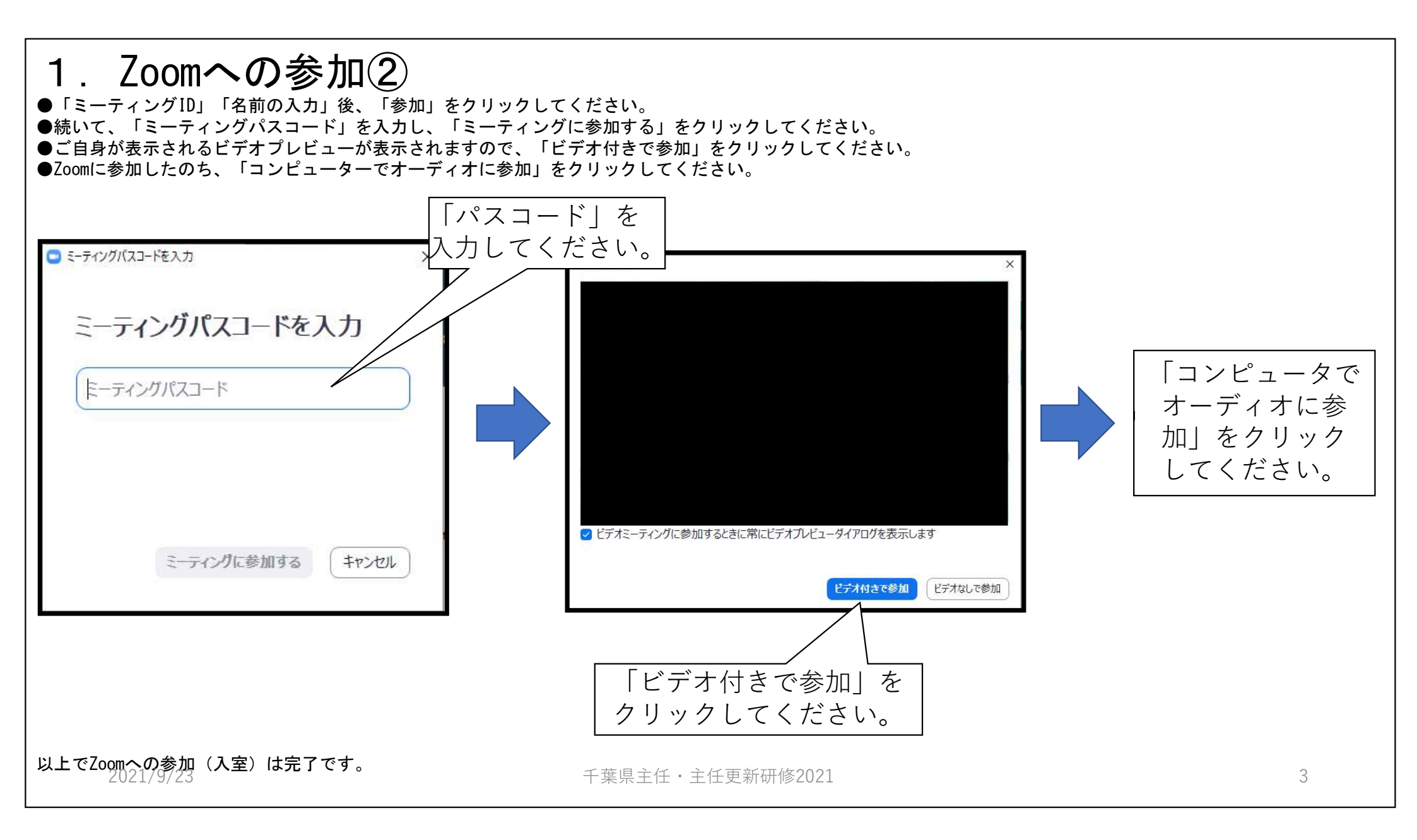

## ●接続テストには、必ずご参加ください。

3. 受講 (研修参加) にあたっての留意点① (分からない方は、接続テストでご案内します)

●出席にあたっては必ず下記のとおり、名前を変更してください。

受講生:「受講番号(4ケタ)/氏名」

⇒(例)0102/千葉 太郎

※名前が変更されていない場合、入室できない場合があります。

以下、接続テストにて試しますが、研修当日(2日目以降)お守りいただくことを示します。

●ご出席確認のため、必ずビデオをONにして、ご自身の顔を表示してください。

●ご発言以外は ミュート (マイクをオフ) にしてください。

●事務局や講師、他の受講生からの問いかけに対しては、大きくうなずく等、**リアクション**をいただくと、進行上たいへん助かります。

## 3. 受講にあたっての留意点②

 ●Zoomの表示は下記の2種類がありますが、講義の際は「スピーカビュー」をおすすめします。 演習(ブレイクアウトセッション)では、「ギャラリービュー」を使用します。
◆スピーカビュー:発言している人が大きく表示されます。
◆ギャラリービュー:参加者がタイル状に表示されます。

●研修中に接続が途切れた場合には、ミーティングID・パスコードから再度入室してください。

●Zoom に参加できるまでに時間がかかる場合がありますので、参加当日は開始15分前までには、入室してください。

●公衆無線LAN等、安全性が確認できない回線は使用しないでください。

●研修終了後は、Zoom右下の「退出」をクリックしてください。

### 4. 受講の際のID, パスコード

●ミーティングID・パスコードは、お取り扱いに厳重にご留意ください。

# 5. 接続テストについて(トレーニング・プログラム)

①入室後の名前の変更を確認します。

②「ミュート」機能を確認します。

- ◆赤色の斜線が入っているときがミュート(マイクOFF)。クリックすると解除できます。
- ◆スペースキーでON・OFFの切り替え可
- ◆ミュートを外して自己紹介をします。

#### ③「ビデオ」機能の確認をします。

◆自分の映像を「ON・OFF」に切り替えることが出来ます。 (赤色の斜線が入っている 状態がOFF)

- ④「画面の切り替え」方法の機能を確認します。
  - ◆スピーカービュー(発言者が大きく画面に映る)
  - ◆ギャラリービュー(複数のミーティング参加者が画面上に映る、最大25面)

#### ⑤「画面共有」の機能を確認します。

- ◆自分のパソコン内にある資料を他の方と共有できます。
- ◆ホワイトボード操作を各自体験します。

⑥「**チャット**」を確認します。

⑦「退出」方法を確認します。

2021/9/23

千葉県主任・主任更新研修2021

## 6. 画面共有について

●2日目以降の演習では、「ブレイクアウトルーム」を使用します。
●「ブレイクアウトルーム」は、メイン会場を複数の部屋に分割することで、グループワークや少人数の話し合いが可能となる機能です。
●受講生は、特に操作が必要なものではありません。(事務局がグループを振り分けます)
●当日は、画面の案内に従って使用ください。

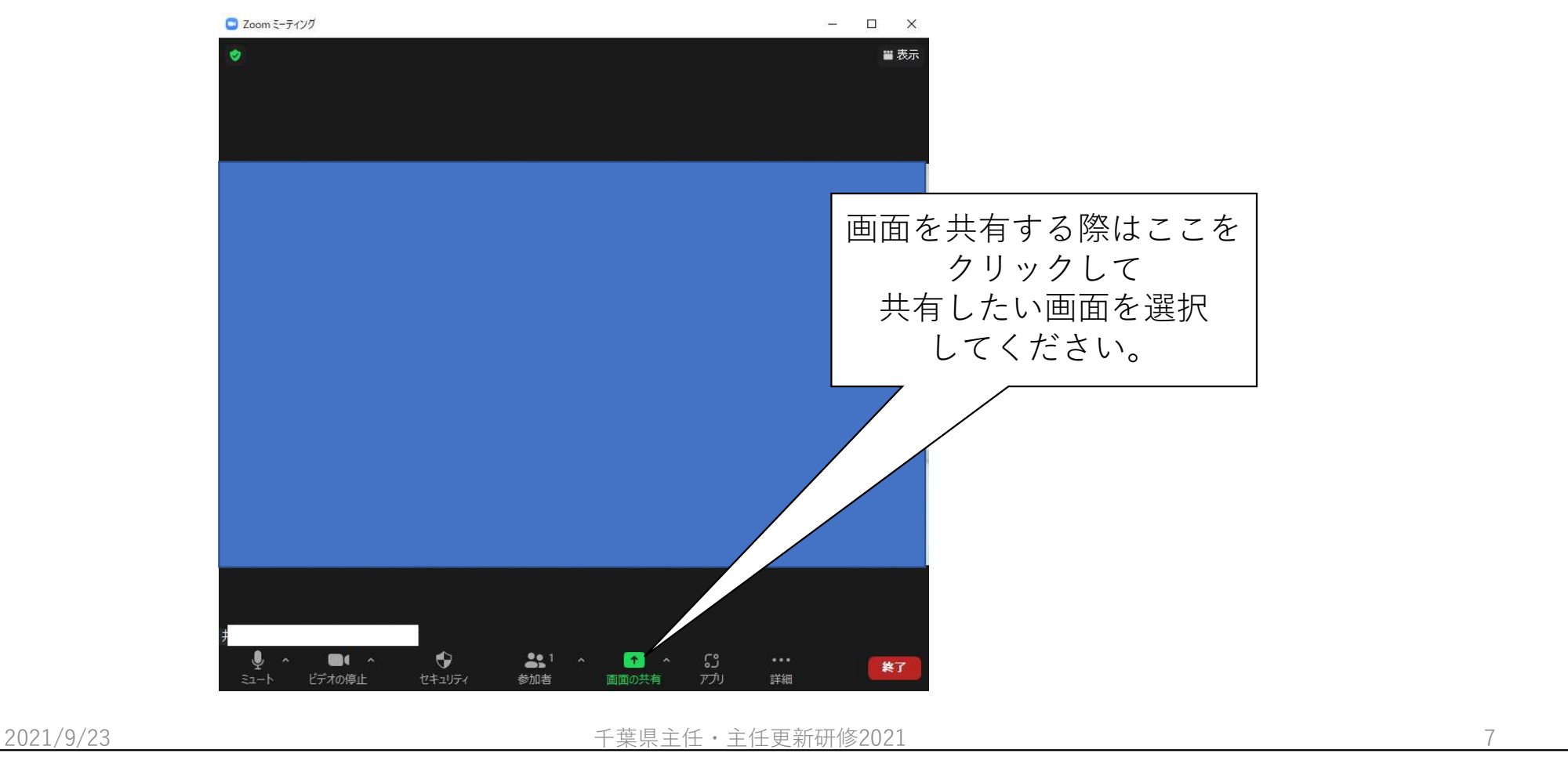

# 7. ブレイクアウトルームについて

●2日目以降の演習では、「ブレイクアウトルーム」を使用します。
●「ブレイクアウトルーム」は、メイン会場を複数の部屋に分割することで、グループワークや少人数の話し合いが可能となる機能です。
●受講生は、特に操作が必要なものではありません。(事務局がグループを振り分けます)
●当日は、画面の案内に従って使用ください。

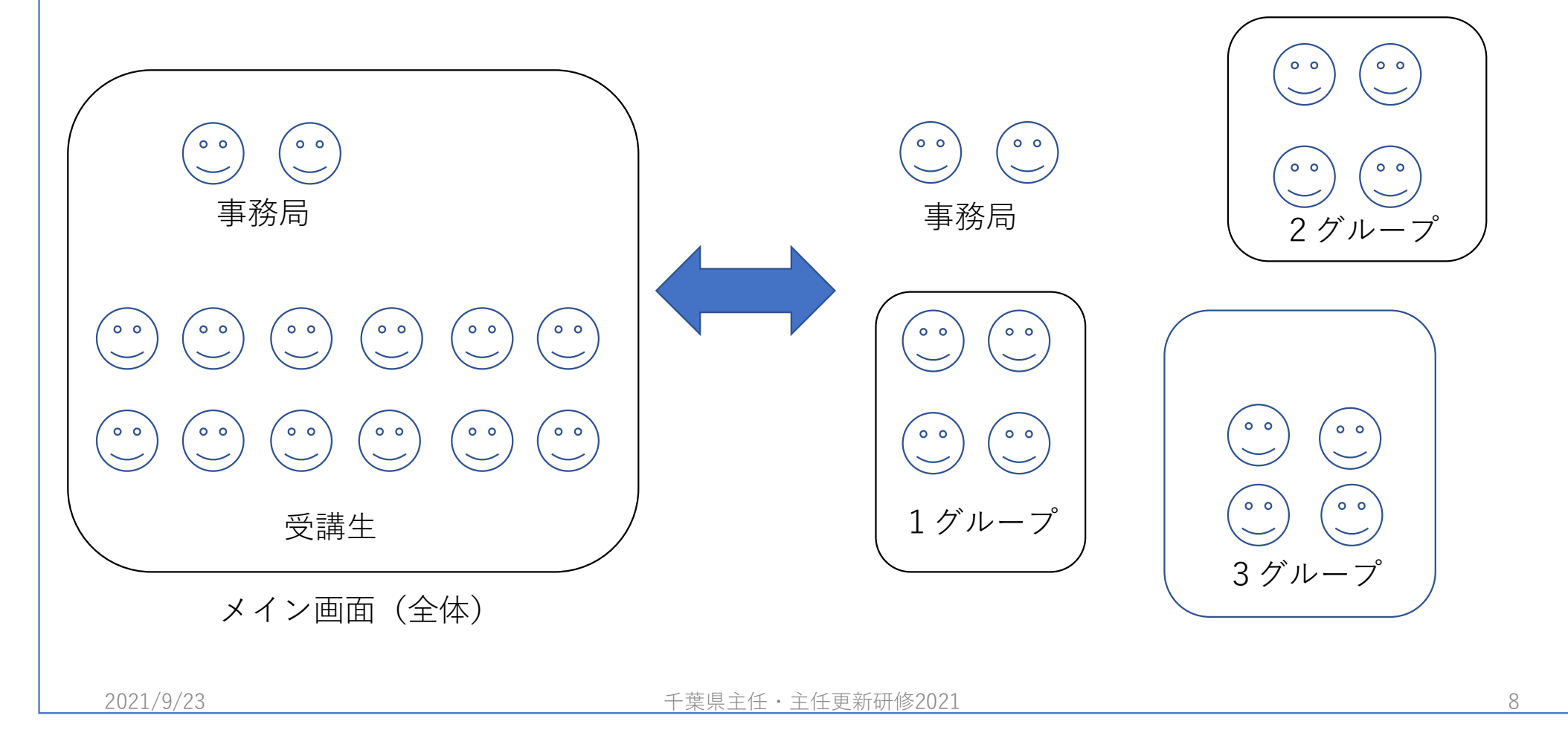